# RUB

# ANLEITUNG AUSSTELLUNG EINES SERVERZERTIFIKATS ÜBER HARICA

# ABLAUF

# Schritt 1

Erstellen Sie ein Schlüsselpaar und ein Certificate Signing Request (CSR) auf dem Server, auf dem das Zertifikat installiert werden soll. Dazu erstellen Sie als erstes eine config-Datei. Dabei ist zu beachten, dass momentan maximal 20 SANs durch Harica unterstützt werden. Diese Datei muss folgendes beinhalten:

[req]

distinguished\_name = req\_distinguished\_name  $req_extensions = v3_req$ prompt = no utf8 = yes[req\_distinguished\_name] C = DEST = Nordrhein-Westfalen I = Bochum0 = Ruhr-Universität Bochum CN = einrichtung.ruhr-uni-bochum.de (die Hauptdomain) [v3\_reg] subjectAltName = @alt\_names [alt\_names] DNS.1 = einrichtung.ruhr-uni-bochum.de DNS.2 = www.einrichtung.ruhr-uni-bochum.de DNS.3 = einrichtung.rub.de DNS.4 = www.einrichtung.rub.de DNS.5 = anderes.einrichtung.rub.de

Speichern Sie die Datei als Konfigurationsdatei z.B. als "csr.conf".

Private Key erstellen: openssl genrsa -out einrichtung.rub.de.key 4096

Um ein CSR (Certificate Signing Request) zu erstellen müssen Sie folgenden Befehl ausführen: openssl req -new -out einrichtung.rub.de.csr -key einrichtung.rub.de.key -config csr.conf

# Schritt 2

Rufen Sie das Harica-Portal unter https://cm.harica.gr/Login auf, und klicken Sie auf "Academic Login".

Suchen Sie anschließend nach "Ruhr-Universität Bochum" und wählen Sie diese aus.

Geben Sie Ihre RUB-LoginID (Benutzername)

Sie auf "Anmelden".

und das dazugehörige Passwort ein und klicken

| New                     | to HARICA? Sign Up |                 |
|-------------------------|--------------------|-----------------|
| Email address           |                    |                 |
| Type your email address |                    |                 |
| Password                |                    |                 |
| Type your password      |                    | ٥               |
|                         | F                  | orgot password? |
|                         | Login              |                 |
|                         | Or                 |                 |
|                         | Academic Login     |                 |
|                         | G Sign in          |                 |
|                         |                    |                 |

# Willkommen an der Ruhr-Universität Bochum

### ANMELDEN BEI HARICA

| Benutzername |
|--------------|
| Benutzername |
| Passwort     |
| Passwort     |

🗌 Anmeldung nicht speichern

 Die zu übermittelnden Informationen anzeigen, damit ich die Weitergabe gegebenenfalls ablehnen kann.

Anmelden

**Find Your Institution** 

Ruhr-Universität Bochum

ruhr-uni

Your university, organization or company

Examples: Science Institute, Lee@uni.edu, UCLA

Remember this choice Learn More

Q

#### Neues Layout?

# Schritt 3

Wählen Sie nun "Server" auf der linken Seite unter "Certificate Requests" aus.

# HINWEIS:

Da Harica die SANs nicht aus dem CSR übernimmt, müssen Sie die Domains **entweder** manuell eingeben, **oder** eine Datei hochladen, in der die Domains enthalten sind. Zu beachten ist hierbei, das die Anzahl der SANs auf 20 beschränkt ist.

| Variante | 1: | Manuelle | Eingabe |
|----------|----|----------|---------|
|----------|----|----------|---------|

Sie müssen für jede Domain angeben, ob auch die "www."-Domain hinzugefügt werden soll. Setzen Sie hierfür das Häkchen bei "Include www.ruhr-uni-bochum.de without additional cost" oder entfernen Sie dieses.

Klicken Sie anschließend auf "+ Add more domains". Sie müssen für jede Domain angeben, ob auch die "www."-Domain hinzugefügt werden soll. Wenn alle Domains eingetragen wurden, klicken Sie auf "Next".

| -                      | ■ <b>ZHARICA</b>                                | Lo Enterprise          |
|------------------------|-------------------------------------------------|------------------------|
| <b>5</b>               | My Dashboard                                    | My Dashboard           |
| άæ                     | eSign Documents                                 | SSL eSignature Tok     |
| Cert                   | ificate Requests                                | Your Dashboard is empt |
| ĹΒ                     | eSignatures                                     |                        |
| £-                     | eSeals                                          |                        |
| ₿                      | Server                                          |                        |
| >-                     | Code Signing                                    |                        |
| Lia<br>Eia<br>A<br>Eia | eSignatures<br>eSeals<br>Server<br>Code Signing |                        |

## Friendly name (optional)

A custom label to help you identify this certificate in your dashboard

| ·                                                                                           |                   |
|---------------------------------------------------------------------------------------------|-------------------|
| e.g. "Webserver", "my certificate", etc                                                     |                   |
| Add Domains Manually or via Im supported: .onion v3, Wildcard, Internationalized Domain Nan | port 🧘            |
| ruhr-uni-bochum.de                                                                          | ~                 |
| Include www.ruhr-uni-bochum.de witho                                                        | ut additional cos |
| + Add more domains                                                                          |                   |
| The maximum number of domains allowed per request is 20                                     | ).                |
|                                                                                             |                   |
|                                                                                             | Next              |

## Vairante 2: Datei-Upload

Laden sie über "Download CSV Sample" die Beispiel-Datei herunter und befüllen Sie diese entsprechend. Klicken Sie anschließend auf "Select file" und laden Sie Ihre Datei hoch. Klicken Sie anschließend auf "Import".

| Import Domains from File                                                                                                    |             |
|----------------------------------------------------------------------------------------------------|-------------|
| € import_domain_sample(1).csv                                                                                                    | Select file |
| The supported file formats are .csv, .pem, .cer, .crt  Download CSV Sample Please Note: The maximum number of domains allowed per request is 20. |             |
| Import                                                                                                    |             |

#### Schritt 4 Select the type of your certificate Wählen Sie nun die Art des Serverzertifikats aus, indem Sie beim gewünschten Zertfikat Domain-only (DV) auf "Select" klicken. SSL/TLS certificate that is used for secure communication between a web server and a client's browser. Includes: Select · One or more domains Free Wir empfehlen ein OV-Zertifikat, da bei dieser Art des Zertifikats auch Organisationsinformationen und somit die Zugehörigkeit zur For enterprises or organizations (OV) RUB in das Zertifikat geschrieben werden. SSL/TLS certificate that is used for secure communication between a web Select server and a client's browser. Includes: One or more domains Information of your organization that owns/controls the domains Free In einem DV-Zertifikat stehen nur die beantragten Domains und keine Organisationsinformationen. For enterprises or organizations (EV) SSL/TLS certificate that is used for secu server and a client's browser. Includes: • One or more domains ication between a web Select from Information of your organization that owns/controls the domains Official registry information of your organization 250€ year Wenn Sie einen Zertifikatstyp ausgewählt haben, klicken Sie auf "Next". Select the type of your certificate Fdit For enterprises or organizations (OV) SSL/TLS certificate that is us nication between a web Selected server and a client's browser. Includes: One or more domains · Information of your organization that owns/controls the domains Free < Back Next Sie sehen anschließend die Informationen Organization information Iher Organisation, die in das Zertifikate geschrieben werden. Klicken Sie auf "Next". Legal name Ruhr-Universitaet Bochum Country DE State or province Nordrhein-Westfalen < Back Next Review the application before submitting Stimmen Sie den "Terms of Use", den "Certification Practices" und dem "Data Privacy Statement" zu, indem Sie das Häkchen Certificate Type Service Duration setzen und klicken Sie auf "Next". SSL OV 1 year Domains sso-test.ruhr-uni-bochum.de **Organization Details** Legal name: Ruhr-Universitaet Bochum State or province: Nordrhein-Westfalen Country: DE I, declare that I read and agree with, by submitting this request, the Terms of Use and the Certification Practices of HARICA. I also agree that HARICA shall $\checkmark$ process, use and store the data from this request in accordance with the Data Privacy Statement. < Back

Wählen Sie nun "Submit CSR manually" aus. Fügen Sie anschließend Ihr CSR ein und stimmen Sie erneut den "Terms of Use", den "Certification Practices" und dem "Data Privacy Statement" zu, indem Sie das Häkchen setzen.

Klicken Sie anschließend auf "Subit request". Danach werden Sie auf das Dashboard weitergeleitet.

| What is a    | CSR?                 |                |      |                                                                                                    |
|--------------|----------------------|----------------|------|----------------------------------------------------------------------------------------------------|
|              | Auto-generate CSR    | $\supset$      | or   | Submit CSR manually                                                                                                    |
| your (alread | y created) CSR and s | submit it here |      |                                                                                                    |
|              |                      |                |      |                                                                                                    |
|              |                      |                |      |                                                                                                    |
| -            |                      |                |      |                                                                                                    |
|              |                      |                |      |                                                                                                    |
| ey fair he   | a local de la serie  |                |      | and the second second se |
|              |                      |                |      |                                                                                                    |
|              |                      |                |      |                                                                                                    |
|              | the second states of |                | 1000 |                                                                                                    |
|              |                      |                |      |                                                                                                    |
|              |                      | -              |      | the second second                                                                                                    |
|              |                      |                |      | and the second second second second second second second second second second second second second second second                                                                                                    |
| -            |                      |                |      |                                                                                                    |
|              |                      |                |      |                                                                                                    |

 , declare that I read and agree with, by submitting this request, the Terms of Use and the Certification Practices of HARICA. I also agree that HARICA shall process, use and store the data from this request in accordance with the Data Privacy Statement.

K Back

#### Schritt 5

Sobald Ihr beantragtes Zertifikat erstellt wurde, erhalten Sie vom System eine E-Mail mit einem Link zum Dashboard.

Dort können Sie Ihr Zertifikat herunterladen, indem Sie rechts außen auf das Download-Symbol klicken.

| Valid Certificates |                |                                                                                                    |     |
|--------------------|----------------|----------------------------------------------------------------------------------------------------|-----|
| Product            | Validity       | Information                                                                                                    |     |
| SSL DV             |                | $(-1)^{-1}(1)^{-1}(1)$ | *:  |
| SSL DV             | (a).11(1).000a |                                                                                                    | *:  |
| SSL DV             |                | formed and a service individual-                                                                                                    | * : |
| SSL DV             |                |                                                                                                    | *   |

### **HINWEIS:**

Die aktuelle Zertifikastkette sollte an dieser Stelle auch immer heruntergeladen werden. Harica verwendet derzeit noch mehrere Root-CA's, sodass es nicht ausgeschlossen werden kann, dass es zu Änderungen an der Chain kommen kann.

Je nach Anwendung laden Sie entweder das Zertifikat mit Kette (PEM bundle) oder das Cert (PEM) und die Kette (chain) einzeln herunter.

| Details                | 🛓 Download               | ⊗ Revocation                                                        | Notifications                                                | T Order                                                                                             |
|------------------------|--------------------------|---------------------------------------------------------------------|--------------------------------------------------------------|----------------------------------------------------------------------------------------------------|
| can downloa            | d your Certificate in    | a variety of formats, o                                             | depending on your ne                                         | eds.                                                                                                |
| РЕМ                    | DER                      | DER CA                                                              | PKCS#7<br>(chain)                                            | PEM<br>bundle                                                                                       |
| Typical text<br>format | Typical binary<br>format | Typical binary<br>format of the<br>Issuing Authority<br>Certificate | Typical text<br>format including<br>all certificate<br>chain | Typical text<br>format including<br>all certificate<br>chain along with<br>the cross<br>certificate |

### **KONTAKT & HILFE:**

Bei Fragen und Problemen wenden Sie sich an unseren Helpdesk unter: its-helpdesk@ruhr-uni-bochum.de